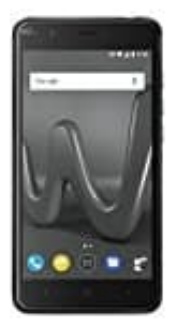

## Wiko Harry Nachrichtenanzeige auf Sperrbildschirm aktivieren-deaktivieren

- 1. Öffne zunächst die Einstellungen App.
- 2. Scrolle runter zum Menüpunkt Ton & Benachrichtigungen.

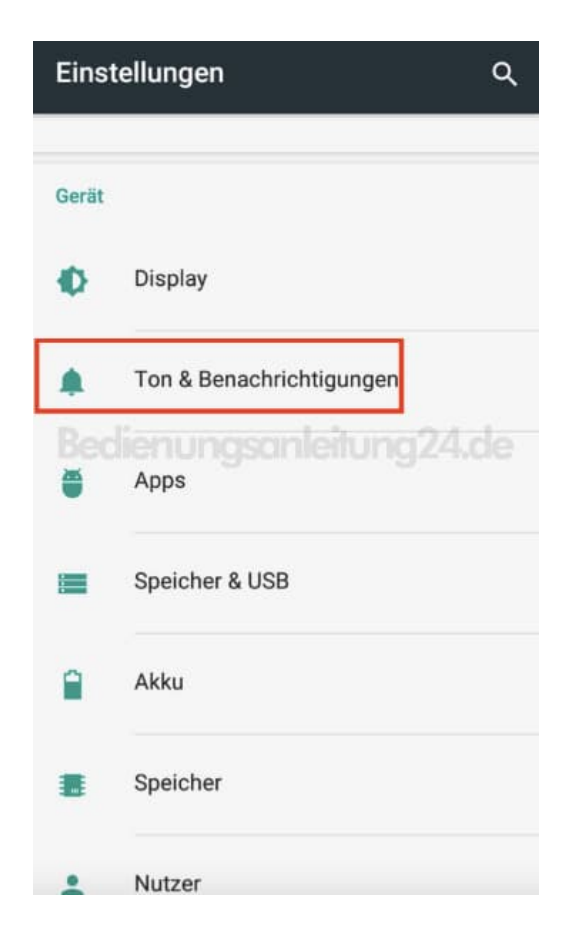

3. Im Feld *Benachrichtigung* findest du die Option Bei gesperrtem Gerät. Tippe dies an.

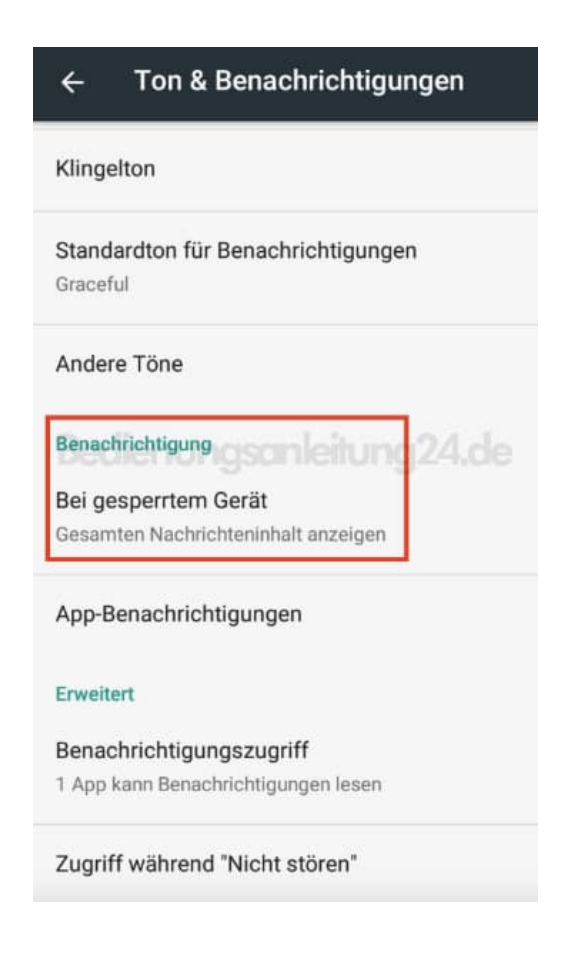

4. Stelle die Benachrichtigungsanzeige ein oder aus.

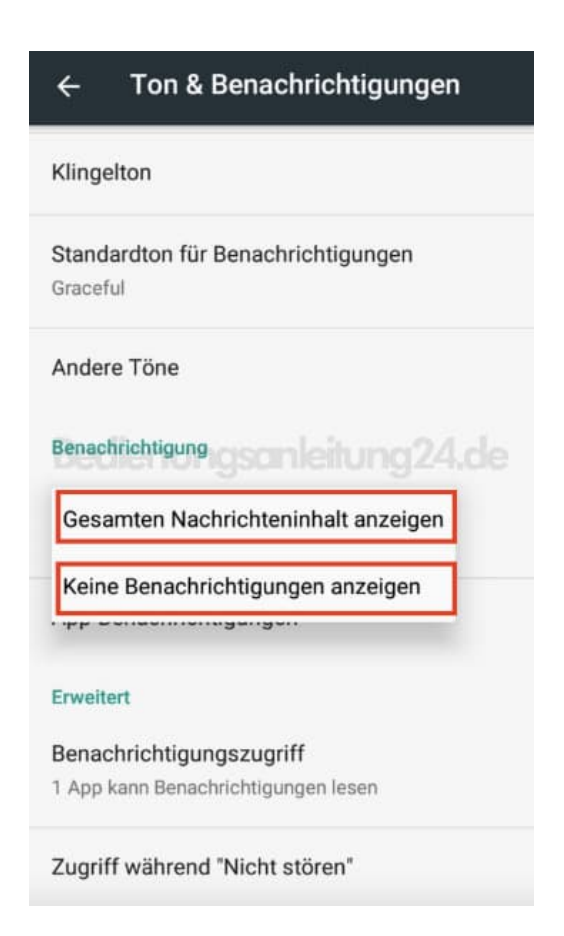

5. Benachrichtigungen sind für Geräte im gesperrtem Zustand jetzt ausgeschaltet.

| ← Ton & Benachrichtigungen                     |
|------------------------------------------------|
| Klingelton                                     |
| Standardton für Benachrichtigungen<br>Graceful |
| Andere Töne                                    |
| Benachrichtigung geamleitung 24.de             |
| Bei gesperrtem Gerät                           |
| Keine Benachrichtigungen anzeigen              |
| App-Benachrichtigungen                         |
| Erweitert                                      |
| Benachrichtigungszugriff                       |
| 1 App kann Benachrichtigungen lesen            |
| Zugriff während "Nicht stören"                 |